## Payout Manual for Client

Thank you for using our payment services and we are very happy that you have chosen us!

Presentation: [Client manual]

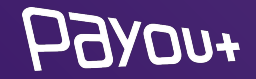

# **Intelligent payment gateway :** one integration to cover your entire portfolio of payment **methods**

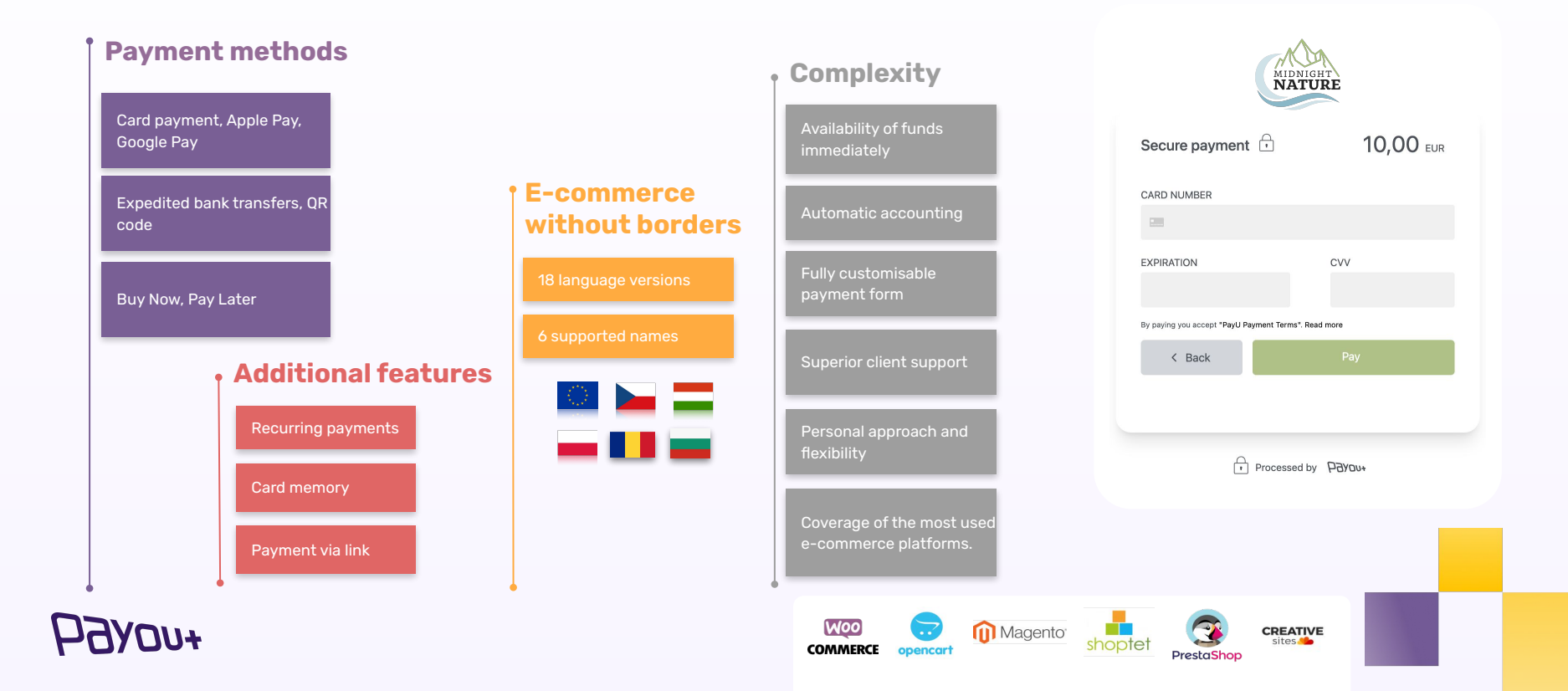

# **Client support:** we automate everything except communication with you

Our client support is there for even in case of vou. transaction verification, any questions or to resolve discrepancies.

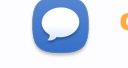

**chat** - you can also find us directly in the Payout Banking environment. Just click on the guestion mark in the bottom left corner of the screen.

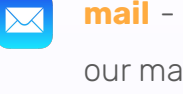

mail - if you prefer another form of communication than chat, please use our mailing address support@payout.one.

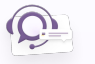

telephone - during the daily operation from 8:00 to 16:00 we will help you with any request on the telephone number +421 948 543 770.

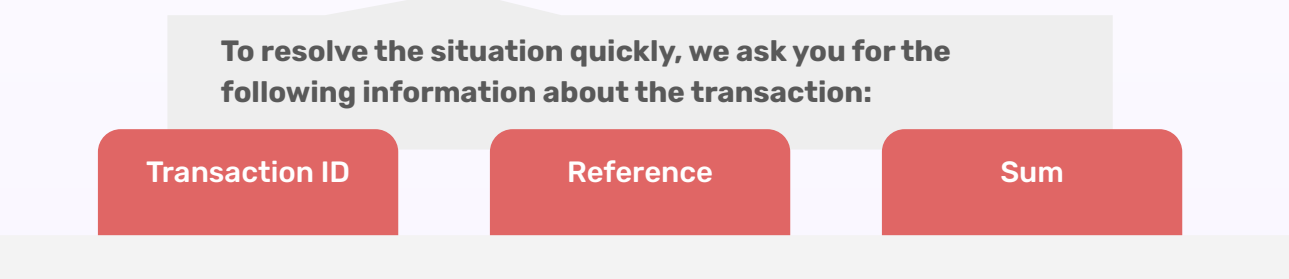

Client support during the working week:

**OPERATIONAL SUPPORT** from 8.00 to 16.00 (L) EMERGENCY SUPPORT

# **Client verification:** client support may ask you for identification

| +пахен                      | E Q Search                                            | 💝 🔰 🖉 @payout.one 🗸                 |
|-----------------------------|-------------------------------------------------------|-------------------------------------|
| PAYMENT ACCOUNT<br>PAYOUT   | Status                                                | ✓ Enabled Administrator             |
| ALL s.r.o. 🗸                | Туре:                                                 | Authenticator ~                     |
| Balance                     | Current password:                                     | Logout                              |
| Accounting V                |                                                       | Confirm                             |
| ≓ Ledger ∨                  |                                                       |                                     |
| Customers                   | Verification                                          |                                     |
| Imports     Documents       | OTP                                                   | 671104                              |
| 🚔 Settings 🗸                | Password for<br>verify:                               |                                     |
| Session expires at 15:24:17 | Status                                                | ✓ Saved                             |
|                             | This password will be use<br>communicating with our t | d to verify your identity when sam. |
|                             |                                                       |                                     |

To resolve the situation quickly, we ask that you are logged in to **Payout Banking**.

Client support may ask you to:

- > **OTP code** available in your profile
- client authentication password -

the last 6 characters of the unique identifier specified in your Master Agreement or a password that you have already changed

### **БЭлоп**+

### **2FA:** Setting/changing two-factor authentication

| Рауои+          | ≡ Q. Search                                                          |                                   |        | 💸 🖬 🛥 📰 Spayoutore 🗸 |
|-----------------|----------------------------------------------------------------------|-----------------------------------|--------|----------------------|
| PAYMENT ACCOUNT | E-mail:                                                              | Spayout.one                       |        | Administrator        |
| ALL S.Z.D. V    | First name:                                                          | ins.                              |        | Profile              |
| e Balance       | Last name:                                                           | Test (                            |        | Logout               |
| Accounting ~    | Phone:                                                               | +4215                             |        |                      |
| Customers       |                                                                      | Save                              |        |                      |
| ± Imports ~     | Password:                                                            | Change password                   |        |                      |
| III Documents   |                                                                      |                                   | 1      |                      |
| E Settings      | Two-step authentication<br>Securing your account and signing payment | s using an authentication factor. |        |                      |
| 1.2.1760        | Status                                                               | ✓ Enabled                         |        |                      |
|                 | Туре:                                                                | Authenticator                     |        |                      |
|                 | Current password:                                                    |                                   |        |                      |
|                 |                                                                      | Continn                           |        |                      |
|                 | Verification                                                         |                                   | J      |                      |
|                 | OTP                                                                  | 891585                            |        |                      |
|                 | Password for verify:                                                 |                                   |        |                      |
|                 | Status                                                               | √ Saved                           |        |                      |
|                 | This password will be used to verify your identity                   | when communicating with our feam. |        |                      |
|                 |                                                                      | Confirm                           |        |                      |
|                 |                                                                      |                                   |        |                      |
|                 | Accounts<br>The list of accounts to which you are a memi             | ber.                              |        |                      |
|                 | NAME                                                                 |                                   | ROLE D |                      |

After logging in to Payout, click on **your** email address in the top right corner -Profile.

In the Two-Factor Authentication section, click on **Type (SMS, Authenticator)** and enter your current password to log in to your Payout account.

*Note*: We recommend using **Authenticator** as the second authentication factor.

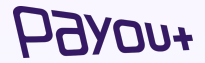

# **2FA:** Setting/changing two-factor authentication via authenticator

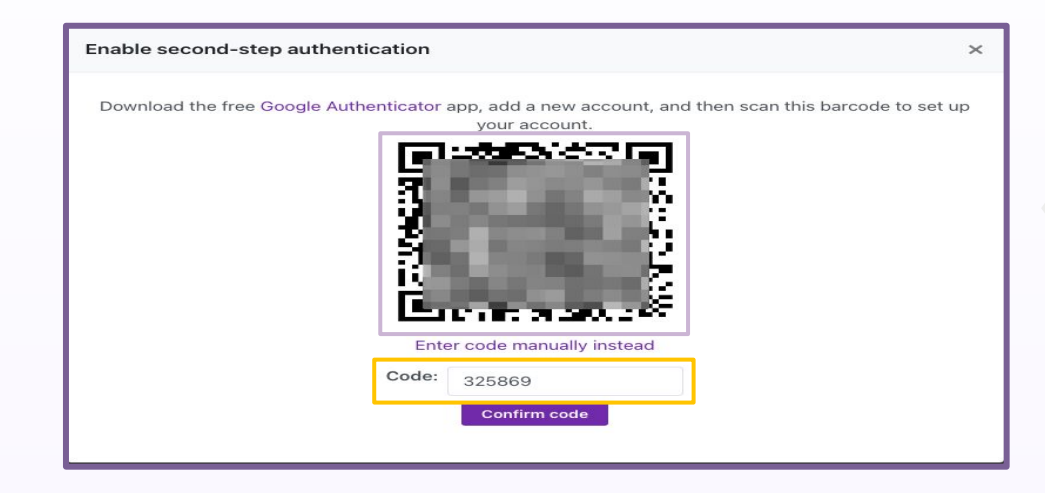

A QR code will be displayed for you to scan in the authentication app. We recommend using the **Google authenticator app.** 

After scanning the QR code, you need to enter the **6-digit code from the selected authentication element and confirm**.

Each time you log in or confirm payments, you will enter the code from your preferred authenticator.

### **Ь**9λоп+

## **Donation:** deposit funds into a Payout payment account

| Рауои+                                  | ⊒ Q. Search | 💸 💵 🥜 martina hanusova@payout.one 🛩 |
|-----------------------------------------|-------------|-------------------------------------|
| PAYMENT ACCOUNT PAYOUT                  | New deposit |                                     |
| Midnight Nature                         | Amount      |                                     |
| Accounting V                            |             |                                     |
| ≓ Ledger ^                              | EUR         | ~                                   |
| Checkouts                               | Continue    |                                     |
| Products<br>New credit transfer         |             |                                     |
| New deposit<br>Pay by link              |             |                                     |
| Automatic payouts                       |             |                                     |
| Customers     Imports                   |             |                                     |
| Documents                               |             |                                     |
| 🚔 Settings 🗸 🗸                          |             |                                     |
| Session expires at 11:52:07<br>1.2.1766 |             |                                     |
|                                         |             |                                     |
|                                         |             |                                     |
|                                         |             |                                     |
| () Support                              |             |                                     |

The initial donation of the Payout Payment Account must be made from the bank account you have specified in the Master Agreement.

- Log in to Payout Banking,
- Click on Account Movements -> New
   Grant,
- Amount: €100 and you will be redirected to your bank of choice,
- Select your bank if it is not listed we recommend Tatra banka a.s,
- Enter the generated payment order directly into your bank's internet banking,
- ➢ Confirm payment.

### *БЭлоп+*

# **Transaction statuses:** overview of transactions in Payout Banking

When you click on refund, the status in the transaction detail will change to **refunded** and **available**, and at the same time a refund transaction will be automatically created in the system for the customer whose funds are in **pending** status pending the appropriate reconciliation.

| successful |
|------------|
| and        |
| available  |

|            | Overview  |
|------------|-----------|
| successful | payment   |
| and        | states in |
| nending    | Payout    |
| pending    | Banking   |

Once the reconciliation and pairing has been performed in our system, a **successful** transaction will change the status of the funds to **available**, at which point you can make a refund of the payment or make a reimbursement from the available funds.

returned and available

Once the order is paid, the transaction enters a **successful** status and the **pending** balance **is set**.

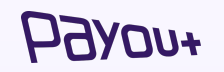

### Transaction statuses: card payment and bank buttons

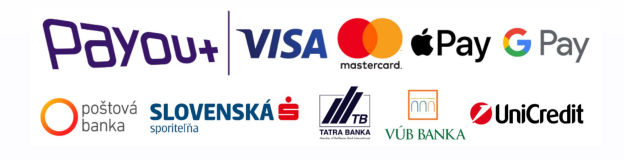

#### POSSIBLE TRANSACTION STATES

- → Waiting
- → Successful
- → Available at
- → Failed
- → Retrieved from

The customer fills in the checkout form, a checkout is created in the system.

When paying by card and via bank buttons, a transaction is automatically created in the system for the checkout, which will take the status of **successful** (at this point you have information about the success of the payment, but the funds are not yet credited to your Payout payment account) or **failed**.

Once such a transaction is reconciled and paired, the status will change to available and you can then dispose of the funds – either **make a payment** or **refund the payment**.

In our system, every day there is a **reconciliation process**, during which payments from the bank statement are matched with payments that are in our system, to ensure **maximum control of all transactions.** 

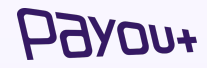

# **Transaction statuses:** QR code, bank transfers and payment initiation, Instalment

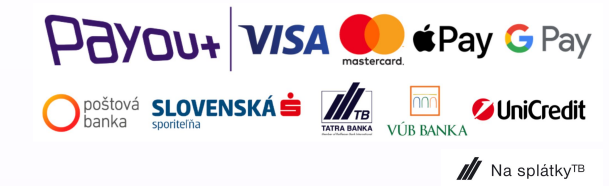

#### **POSSIBLE TRANSACTION STATES**

- → Waiting
- → Successful
- → Available at
- → Failed
- → Retrieved from

The customer fills in the checkout form, a checkout is created in the system.

When paying via bank transfer, a transaction is automatically created in the system for the checkout, only at the moment of reconciliation and pairing, which enters the status of **successful**, (at this point you have information about the success of the payment, and the funds are credited to your Payout payment account) or **failed**.

Once such a transaction is reconciled and paired, the status will change to available and you can then dispose of the funds - either **make a payment** or **refund the payment**.

In our system, every day there is a **reconciliation process**, during which payments from the bank statement are matched with payments that are in our system, to ensure **maximum control of all transactions.** 

### **Ь**Зуол+

# Forgotten password: logging into Payout Banking

| E-mail<br>I<br>Password                                                            | Payou+                                 |
|------------------------------------------------------------------------------------|----------------------------------------|
| Forgot password?<br>Log In                                                         | E-mail                                 |
| ik⊠ English ▼                                                                      | Get Reset Link                         |
| Safety recommendations:                                                            |                                        |
| ✓ The address bar starts with https://app.payout.one                               | A 🖬 English 🔻                          |
| ✓ Do not click on Payout banking links in e-mails                                  |                                        |
| In case of loss or theft of authentication data, contact us at support@payout.one. |                                        |
| Don't have an account? Sign Up                                                     | Did you remember the password? Sign In |

To get a new password, use the **Forgot Password** button.

On the next screen, fill in the email you use to log in to your Payout account and proceed to **Get a link to renew.** 

**Please note**: The renewal link will be delivered to the email you filled out in the previous step and is valid for 15 minutes, once it expires you must generate a **new link**.

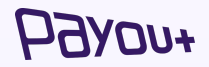

### New user: adding a new person to Payout Banking

| нахел+                                           | ⊒                            |               |                     | 🔰 🍠 martina.hanusova@payout.one 🖌 |
|--------------------------------------------------|------------------------------|---------------|---------------------|-----------------------------------|
| PAYMENT ACCOUNT PAYOUT                           | Team Unaccepted invitations  |               |                     | + Add to team                     |
| Midnight Nature                                  | USER                         | ROLE          | ADDED AT            |                                   |
| <ul> <li>Balance</li> <li>Accounting </li> </ul> | Peter Strazov<br>contact@mik | Administrator | 29.06.2020 16:47:20 | 🧭 Edit 📋                          |
| ⇔ Ledger v<br>Customers                          | Martina Hanı<br>martina.hanu | Administrator | 01.03.2021 11:18:52 | 🖉 Edit                            |
|                                                  | Erik Mocny<br>erik.mocny®    | User          | 29.04.2021 16:10:34 | 🍞 Edit 📋                          |
| 🚔 Settings 🔷                                     | Veronika Bor<br>veronika.bon | Administrator | 30.04.2021 09:00:53 | 🧭 Edit 📋                          |
| Account<br>Team                                  | Ján Chabada<br>jan.chabada(  | Administrator | 20.10.2023 14:46:42 | 🕑 Edit 📋                          |
| API Keys<br>Payment methods                      | 1-5 of 5                     |               |                     | Page 1 from 1 V KBack Next >      |
| Application<br>Integrations<br>Notifications     |                              |               |                     |                                   |
| Sesion expires at 11:54:14                       |                              |               |                     |                                   |
| () Support                                       |                              |               |                     |                                   |

You can add a new account user in **Settings => Team => Add to Team.** 

EMAIL: An invitation will be sent to the email address provided and must be accepted. Then the user creates his/her own profile.

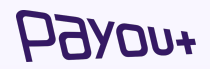

# **Change/remove a user:** change a person's permissions in Payout Banking

| ниохен                                            | Ξ Q. Search                             |               | ÷                   | 📩 💵 🥒 martina.hanusova@payout.one 🖌 |
|---------------------------------------------------|-----------------------------------------|---------------|---------------------|-------------------------------------|
| PAYMENT ACCOUNT PAYOUT                            | Team Unaccepted invitations             |               |                     | + Add to team                       |
| 🚍 Midnight Nature 🗸 🗸                             | USER                                    | ROLE          | ADDED AT            |                                     |
| <ul> <li>Balance</li> <li>Accounting ~</li> </ul> | Peter Strazovec<br>contact@midnigt      | Administrator | 29.06.2020 16:47:20 | 🗭 Edit                              |
| ⇔ Ledger v                                        | Martina Hanusov.<br>martina.hanusova    | Administrator | 01.03.2021 11:18:52 | 🗭 Edit                              |
| Imports   Documents                               | Erik Mocny<br>erik.mocny@payc           | User          | 29.04.2021 16:10:34 | 🗷 Edit                              |
| 🚔 Settings 🔷                                      | Veronika Bončovi<br>veronika.boncovi    | Administrator | 30.04.2021 09:00:53 | 🕑 Edit                              |
| Account                                           | Ján Chabada<br>jan.chabada@pay.co.co.co | Administrator | 20.10.2023 14:46:42 | 🕑 Edit 🗍                            |
| API Keys<br>Payment methods                       | 1-5 of 5                                |               |                     | Page 1 from 1 V Sack Next >         |
| Application<br>Integrations                       |                                         |               |                     |                                     |
| Session expires at 11:54:14<br>1.2.1766           |                                         |               |                     |                                     |
|                                                   |                                         |               |                     |                                     |
|                                                   |                                         |               |                     |                                     |
|                                                   |                                         |               |                     |                                     |
| () Support                                        |                                         |               |                     |                                     |

You can remove/change user permissions in **Settings => Team => Edit.** 

Changing your payment account access authorization is an important step to secure your funds and protect your account from unauthorized access. Each role has different levels of permissions.

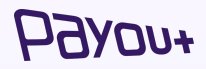

# **Change password:** change Payout Banking access password

| Рауои+                    | ≡ Q. Search                                                                 |                                                                                                    | 🖬 🍬 👘 @payout.one 🗸 |
|---------------------------|-----------------------------------------------------------------------------|----------------------------------------------------------------------------------------------------|---------------------|
| PAYMENT ACCOUNT<br>PAYOUT | Profile                                                                     |                                                                                                    | Administrator       |
| 🚍 📩 company 🗸             | E-mail:                                                                     | @payout.one                                                                                                    | Profile             |
| Balance                   | First name:                                                                 | The second second second second second second second second second second second second second second second se | Logout              |
| i Accounting ∨            | Last name:                                                                  | Teal.                                                                                                    |                     |
| Customers                 | Phone:                                                                      | +42190000000                                                                                                    |                     |
| Documents                 |                                                                             | Save                                                                                                    |                     |
| 🛱 Settings 🗸 🗸            | Password:                                                                   | Change password                                                                                                 |                     |
| 1.2.1766                  | Two-step authentication<br>Securing your account and signing pays<br>Status | ents using an authentication factor.                                                                            |                     |
|                           | Type:<br>Current password:                                                  | Adhericator v<br>Contre                                                                                         |                     |
|                           | Verification                                                                |                                                                                                    |                     |
|                           | OTP                                                                         | 311029                                                                                                    |                     |
|                           | Password for verify:<br>Status                                              | ✓ Saved                                                                                                    |                     |
|                           | This password will be used to verify your ide                               | ity when communicating with our team.                                                                           |                     |

You can change the access password in **Profile => Password => Change Password.** 

A strong payment account security password is essential to protect your funds and personal information from unauthorized access and misuse.

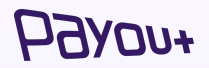

## New e-shop: adding a new domain to Payout Banking

Adding a new domain for a new eshop

- → adding a domain the domain is added to the Payout account exclusively by the Payout sales department.
- → new domain each additional domain is subject to verification by Payout's risk department. Without verification, the domain cannot be added.
- → Request to add a new domain contact Payout's sales department at contact@payout.one with your request.

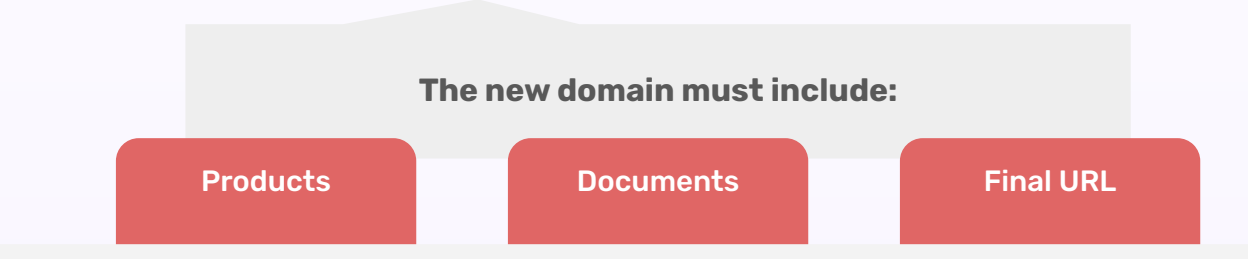

In order to speed up the process of adding a new domain, it is necessary for the site to contain the following documents: the General Terms and Conditions, the Complaints Policy and the Consent to the Processing of Personal Data.

### Налан

## Notification email: add/change email in Payout Banking

| Ь9λоп+                              | ⊟ Q. Search                                                                                                    | 💸 💵 🔺 martina.hanusova@payout |
|-------------------------------------|----------------------------------------------------------------------------------------------------|-------------------------------|
| PAYMENT ACCOUNT PAYOUT              | Notification settings                                                                                                    |                               |
| a Balance                           | Notification e-mail +<br>contact@midnightmature.com                                                                          |                               |
| Ledger     Customers     Imports    |                                                                                                    |                               |
| Documents                           | Low balance notification                                                                                                    |                               |
| Settings ^                          | An de locaedang une sei mini, an e-main honneadon wai aren you to a nov<br>available balance on your payment account.<br>CZK |                               |
| Team<br>API Keys<br>Baumont methods | 0<br>EUR                                                                                                    |                               |
| Application<br>Integrations         | 0<br>PLN                                                                                                    |                               |
| ssion expires at 11:57:14           | 0                                                                                                    |                               |
|                                     | Document password<br>This password will be used for encryption documents sent by e-mail.                                     |                               |
|                                     | 63101661                                                                                                    |                               |
| ⑦ Support                           | Notification management<br>If you wish to send the following e-mail notifications, click on the required<br>options:         |                               |

To add/change the notification email, go to **Settings => Notifications => Notification Email.** 

Setting up the right notification email is a critical point for receiving notifications for monthly invoices, daily/monthly statements, information about failed webhooks, and other important information.

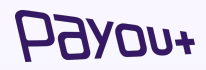

# **Refund of payment:** rules for returning payment to the customer

If a payment has been made by card and the client returns the payment, for example in cash or to a bank account, the original transaction is still visible as successful in the card companies' system. Your customer can therefore request a chargeback on the card and is very likely to succeed. Therefore, it is very important to keep all documentation and communication with the customer. In the event that the card originally used is invalid, a refund can be made to the customer's bank account. We recommend that you retain the customer's written request to return the payment to the specific bank account.

### Why is it important to make the refund in the same way as the original payment was made?

Card companies and banking institutions have set strict rules for refunding payments. **When** you pay by card, you must refund the payment to the same payment card, in less or the same amount as the original transaction. Failure to comply with this rule puts you at risk of a chargeback.

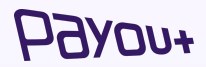

### Chargeback: the e-commerce world and its rules

You are in the e-commerce business, which is highly vulnerable to chargebacks. When paying by card, the cardholder is additionally protected, which can mean a higher risk for you. **Practical example:** your customer will not settle a dispute with you, but directly with his bank. The customer has the option to request a chargeback from the bank. His bank then contacts VISA or MasterCard and the entire chargeback is passed on to us via our acquiring partners.

We will process the chargeback and contact you.

When can your customer go to their bank and make a chargeback?

- The goods have not been delivered or the service has not been provided
- The order is incorrect or does not match the description
- The trader has ceased trading and has not delivered the service or goods

#### What is a chargeback?

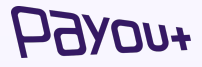

"Chargeback means the verification of part or all of a transaction by the Cardholder directly with the Issuer as defined in the Card Company Rules."

### Chargeback: how to avoid it?

Unfortunately, it is not possible to prevent chargebacks with one specific step. It requires a set of measures that can save you a lot of money. **Our advice:** 

- → **Take care of customer service** regularly update email and phone contacts on your website. Respond promptly to client enquiries. Have clear and simple forms for any complaints or cancellations.
- → Good records in the case of a chargeback and its defence good records make all the difference. Keep orders, invoices, delivery receipts, customer communications, all versions of GTCs, etc. If necessary, be prepared to translate documents into English.
- Put processes in place to prevent fraud modify the GTC to be fair to the customer, but protect yourself at the same time. For example, don't offer a "lifetime" guarantee of access to a service or a guarantee beyond the law. Even years later, your client may claim that the service was not delivered and ask for a chargeback.

Despite your best efforts, a chargeback may still occur. That's when the **speed of your responses is really key.** When your customer submits a chargeback on a transaction, we will inform you about it. We will send you a set of questions and a list of documents we will need from you. If you have any questions, please do not hesitate to contact our customer service.

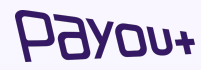

# **Refund of payment:** return of the full payment to the customer's account

| Refund payment                                     |                     | ×  |
|----------------------------------------------------|---------------------|----|
| Full refund?<br>Refundable amount 106.00<br>Amount |                     |    |
| 106,00                                             |                     |    |
| Name                                               |                     |    |
| Payout Company                                     |                     |    |
| Note                                               |                     |    |
| Statement descriptor                               |                     |    |
| P COMPANY                                          |                     |    |
|                                                    | Cancel Confirm refu | nd |

In your Payout account, look for an available transaction that needs to be cancelled. Once the details are displayed, click on **Refund**.

Once the screen is displayed, you can enter **FULL REFUND** 

The AMOUNT field is automatically populated with the full amount of the refunded payment

The name is filled in automatically, after adding any notes or information for the recipient, you need to **Confirm Refund.** 

# **Refund of payment:** return of partial payment to the customer's account

| Refund payment                            |                      | ×  |
|-------------------------------------------|----------------------|----|
| Full refund?                              |                      |    |
| Refundable amount <b>106.00</b><br>Amount |                      |    |
| 56,00                                     |                      |    |
| Name                                      |                      |    |
| Payout Company                            |                      |    |
| Note                                      |                      |    |
| Statement descriptor                      |                      | _  |
| P COMPANY                                 |                      |    |
|                                           |                      |    |
|                                           | Cancel Confirm refun | Id |

In your Payout account, look for an available transaction that needs to be cancelled. Once the details are displayed, click on **Refund**.

Once that screen is displayed, there is an option to enter a **PARTIAL REFUND** by clicking the "Full Refund?" button.

In the AMOUNT field, enter the amount needed to refund the payment.

The name is filled in automatically, after adding any notes or information for the recipient, you need to **Confirm Refund**.

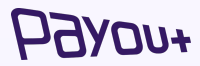

# **Payment refund:** refunding the payment to the customer's account via WooCommerce

In WooCommerce, search for the order that needs to be cancelled. When you see the details, click on **Refund**.

| 🚯 🔗 Payout Test 2                                                                                                    | 2 😳 7 🛡 0 🕂 Pridať                                                                                                    |                                                                                                    |
|----------------------------------------------------------------------------------------------------|----------------------------------------------------------------------------------------------------|----------------------------------------------------------------------------------------------------|
| 8 Nástenka SparkleStore                                                                                                    | Upraviť objednávku<br>Upraviť objednávku Pridat objednávku                                                                                                    |                                                                                                    |
| <ul> <li> Články</li> <li>♀ Multimédiá</li> <li>I Stránky</li> </ul>                                                         | Objednávka č.1314<br>Spôsob platby: Paycot. Zaplatené 17. augusta 2021 o 10:52. IP zákaznika: 188.167.184.46                                                                                                    |                                                                                                    |
| Komentáre     WooCommerce     Domov     Objednávky @11     Zákaznici     Prehľady     Nastavenia                             | Viceobené Pakuračná adresa P Doprava<br>Dálom vystvorná: Nový Zákaznáča Adresa:<br>2021-08-17 9 10 52 Nový Zákaznáča Adresa:<br>Spanovároka sa v nový Zzákaznáča<br>Vitil Ad A<br>Zákaznác: Telefich:<br>Neregistrovaný V Sobosová Sobosová | žladna adresa doručenia.                                                                               |
| Stav<br>Rozšírenia                                                                                                    | Pedua                                                                                                    | Cena Počet Cena<br>ks spolu                                                                            |
| Produkty     Analytika     Marketing                                                                                         | Sighheads                                                                                                    | €50,00 × 1 €50,00                                                                                      |
| <ul> <li>Vzhlad</li> <li>Pluginy</li> <li>Použivatelia</li> <li>Nástroje</li> <li>Nastavenia</li> <li>Zbaliť menu</li> </ul> | 77 augu                                                                                                    | vledzí súčet položiek: <50,00<br>Objednávka celkom: <50,00<br>Zaplatené: <50,00<br>sta 2021 cez Payout |
|                                                                                                    | Refundácia                                                                                                    | Táto objednávka už nie je editovateľná.                                                                |

When the screen is displayed, you can enter a **PART or FULL refund.** 

In the Refund Amount field, enter the amount needed to refund the payment.

Cancellation needs to be confirmed : **Refund via Payout.** 

| Cena                                      | Počet ks                | Cena spolu       |
|-------------------------------------------|-------------------------|------------------|
| €50,00                                    | × 1<br>0                | €50,00           |
| Pridať na sklad refudovan<br>Doteraz refu | é položky:<br>undované: | -€0,00           |
| Dostupná suma na re                       | efundáciu:              | €50,00           |
| 😨 Suma na re                              | efundáciu:              | 25               |
| Ø Dôvod refundácie (                      | voliteľné):             |                  |
| Vrátiť €25,00 manuáln                     | ne Vrátiť €             | 25,00 cez Payout |

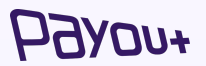

Important note: Do not change the order status!

# **Payment:** payment of funds from the Payout payment account to the current bank account

| Рдуои≁                    | - | = Q, Search         |                                                                                                    | 💸 💵 🋥 martina.hanusova@payout.one 🗸 |
|---------------------------|---|---------------------|----------------------------------------------------------------------------------------------------|-------------------------------------|
| AYMENT ACCOUNT PAYOUT     |   | New credit transfer |                                                                                                    | T Existing customer                 |
| Balance                   |   |                     | DPAP credit transfer                                                                                         |                                     |
| Accounting ~              |   |                     |                                                                                                    |                                     |
| * Ledger ^                |   | E-mail:             |                                                                                                    |                                     |
| Transactions              |   | Recipient:          |                                                                                                    |                                     |
| Checkouts Products        |   | IBAN:               | e.g. \$K6807200002891987426353                                                                               |                                     |
| New credit transfer       |   | Amount:             | EUR (4,79) 🗸                                                                                                 |                                     |
| Pay by link               |   |                     | Funds on your Account must be sufficient to cover the credit transfer and applicable credit transfer<br>fee. |                                     |
| Automatic payouts         |   | Reference:          |                                                                                                    |                                     |
| Customers                 |   |                     | If you don't choose reference, it will be automatically generated.                                           |                                     |
| Imports ~                 |   | Note:               | MIDNIGHT NATURE                                                                                              |                                     |
| Documents                 |   |                     | This will appear on creditor's statement.                                                                    |                                     |
| Sattings V                |   |                     |                                                                                                    | Back 🕼 Process                      |
| ssion expires at 11:58:55 |   |                     |                                                                                                    |                                     |
| 2.1766                    |   |                     |                                                                                                    |                                     |
|                           |   |                     |                                                                                                    |                                     |
|                           |   |                     |                                                                                                    |                                     |
|                           |   |                     |                                                                                                    |                                     |
|                           |   |                     |                                                                                                    |                                     |
|                           |   |                     |                                                                                                    |                                     |
| ③ Support                 |   |                     |                                                                                                    |                                     |

To make a payment from your Payout account, you need to click on Account Movements - **New Payment**.

The form needs to be filled in or data needs to be retrieved from an existing customer.

The minimum balance that must remain in the account and the withdrawal fee are taken into account when making the payment. Once completed, the payment must be processed and confirmed with the code from the two-factor authenticator.

### HOARDA+

# **Payment:** disbursement of funds from the Payout payment account to the Payout payment account

| -<br>Балоп+                      | ≡ Q, Search         |                                                                                                    | 💸 💵 🧈 martina.hanusova@payout.one 🛩 |
|----------------------------------|---------------------|----------------------------------------------------------------------------------------------------|-------------------------------------|
| AYMENT ACCOUNT PAYOUT            | New credit transfer |                                                                                                    |                                     |
| Midnight Nature        Balance   |                     | S PAP credit transfer                                                                                                    |                                     |
| Accounting ~                     | Account ID:         |                                                                                                    |                                     |
| Ledger ^                         |                     | If you choose transfer to Payout, you need to type account Id                                                                  |                                     |
| Checkouts                        | Amount:             | EUR (4,79) V                                                                                                    |                                     |
| Products                         |                     | can't be brank<br>Funds on your Account must be sufficient to cover the credit transfer and applicable credit transfer<br>fee. |                                     |
| New deposit                      | Reference:          |                                                                                                    |                                     |
| Pay by link<br>Automatic payouts |                     | If you don't choose reference, it will be automatically generated.                                                             |                                     |
| Customers                        | Note:               | MIDNIGHT NATURE<br>This will appear on creditor's statement.                                                                   |                                     |
| Imports ~                        |                     |                                                                                                    | Back () Process                     |
| Documents                        |                     |                                                                                                    |                                     |
| t Settings ~                     |                     |                                                                                                    |                                     |
| sion expires at 11:59:49<br>1766 |                     |                                                                                                    |                                     |
|                                  |                     |                                                                                                    |                                     |
|                                  |                     |                                                                                                    |                                     |
|                                  |                     |                                                                                                    |                                     |
|                                  |                     |                                                                                                    |                                     |
| ③ Support                        |                     |                                                                                                    |                                     |

To make a payment from your Payout account, you need to click on Account Movements - **New Payment**.

It is also possible to make a **simplified payment** from a Payout payment account **to another Payout payment account**, just by knowing its ID.

You can find the Payout payment account ID in **Settings - Account -External Account ID**.

The minimum balance that must remain in the account and the withdrawal fee are taken into account when making the payment. Once completed, the payment must be processed and confirmed with the code from the two-factor authenticator.

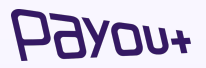

### **Reimbursement:** creating a recurring reimbursement

| РЭхол+                                  | ≡ Q Search                       |                      |          | 💞 🔰 🥥 @payout.one 🗸               |
|-----------------------------------------|----------------------------------|----------------------|----------|-----------------------------------|
| PAYMENT ACCOUNT                         | All transactions / 71177         |                      |          |                                   |
| PAYOUT ALL S.r.o.                       | Transaction<br>150,00 EUR<br>AVA | ILABLE 🗸             |          | 71177<br>Repeat credit transfer 🔬 |
| Accounting ∨ ∠ Ledger ∧                 | Created at 2024-01-08 09:29:12   | Type<br>WITHDRAWAL 🕭 | Customer |                                   |
| Transactions<br>Checkouts<br>Products   | C Transaction details            |                      |          |                                   |
| New credit transfer                     | ID                               | 71177                |          |                                   |
| New deposit<br>Pav by link              | Funds                            | AVAILABLE V          |          |                                   |
| Automatic payouts                       | Fee                              | 1,50                 |          |                                   |
| Customers                               | Net                              | 151,50               |          |                                   |
| 1 Imports v                             | Customer                         |                      |          |                                   |
| Documents                               | Date                             | 08.01.2024 09:29:12  |          |                                   |
| 🚔 Settings 🗸 🗸                          |                                  |                      |          |                                   |
| Session expires at 13:20:43<br>1.2.1766 | 📩 Credit transfer detail         | s                    |          |                                   |
|                                         | ID                               | 50725                |          |                                   |
|                                         | Status                           | PAID V               |          |                                   |

To make a recurring payment from your Payout account, you need to click on Account Movements - **Transactions**. In the filter or in the list of transactions, search for the payment you want to repeat.

Click on the transaction to view the transaction detail and click on the button - **Repeat Payment** in the top right corner.

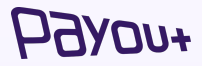

# Link payment: create a link to a specific order in a few clicks

| Рахои+                                            | = Q Search                                                                                                    | 🞺 💵 🥥 martina.hanusova@payout.one 🗸                            |
|---------------------------------------------------|----------------------------------------------------------------------------------------------------|----------------------------------------------------------------|
| PAYMENT ACCOUNT PAYOUT                            | Pay by link Sent links                                                                                               |                                                                |
| Balance     Balance     Accounting     ✓          | Customer name and surname                                                                                            | Customer e-mail                                                |
| Ledger ∧                                          | Postal code                                                                                                    | City                                                           |
| Checkouts<br>Products                             | Street and number                                                                                                    | Country                                                        |
| New credit transfer<br>New deposit<br>Pay by link | Product description                                                                                                  | - Constant                                                     |
| Automatic payouts                                 | A description of the products or services that are the subject of the payment and the reason, e.g. change of payment | nt method from cash on delivery to card payment, shoes size 43 |
|                                                   | Amount                                                                                                    | Currency<br>CZK V                                              |
| 🚔 Settings 🗸 🗸                                    | Reference<br>Insert invoice number or order ID                                                                       | Checkout expiration time (in minutes) 14400                    |
| Session expires at 12:00:41<br>1.2.1766           | If you don't choose reference, it will be automatically generated.                                                   |                                                                |
|                                                   | https://midnightnature.com/                                                                                          |                                                                |
|                                                   | Send                                                                                                    |                                                                |
| () Support                                        |                                                                                                    |                                                                |

To create a payment link from your Payout account, you need to click on **Account Movements - Pay by Link**.

The customer receives an email, **after clicking on the button he is redirected to checkout, where he** can pay for the order, according to the data from the filled form.

It is possible to create link payments in **multiple currencies** from a Payout payment account.

The list of created link payments can be found in the **Sent Links** tab.

*Please note:* This functionality is only available for clients who sell physical goods and have a low risk business model. .

# **Statement/invoice:** download documents for billing as a basis for accounting

| дуоп+                                  | ≡ Q Search       |            |          |          | <b>U</b> 4  |                    |
|----------------------------------------|------------------|------------|----------|----------|-------------|--------------------|
| YMENT ACCOUNT                          | Daily Statements |            |          |          |             |                    |
| -                                      | SEQUENCE         | PERIOD     | CURRENCY | XML      | XML GROUPED | PDF                |
| Balance                                | EUR/2024,        | 22.01.2024 | EUR      | 4        |             | *                  |
| Accounting                             | EUR/2024/        | 21.01.2024 | EUR      | *        |             | *                  |
| Invoices                               | EUR/2024/        | 18.01.2024 | EUR      | 4        | *           | *                  |
| Statements ^                           | EUR/2024/        | 10.01.2024 | EUR      | 4        |             | *                  |
| Daily Statements<br>Monthly Statements | EUR/2024,        | 08.01.2024 | EUR      | <u>*</u> | ±           | *                  |
| ± Ledger ∨                             | EUR/2024/        | 05.01.2024 | EUR      | <u>*</u> |             | *                  |
| Customers                              | EUR/2023/        | 27.11.2023 | EUR      | *        |             | *                  |
| Imports ~                              | EUR/2023/        | 14.11.2023 | EUR      | <u>.</u> | 4           | *                  |
| Documents                              | EUR/2023/        | 10.11.2023 | EUR      | *        | ±.          | *                  |
| 🖹 Settings 🗸 🗸                         | EUR/2023,        | 08.11.2023 | EUR      | *        | <b>A</b>    | *                  |
| ssion expires at 13:24:53              | 104 statements   |            |          |          |             |                    |
|                                        | 1-10 of 104      |            |          |          | Page 1 from | 11 × K Back Next > |

To download a transaction statement from your Payout account, click on **Billing** -**Statements** - **Daily**, **(or) Monthly Statements**.

To download your monthly invoice from your Payout account, click on **Billing -Invoices**.

Daily statements and invoices can be downloaded in **XML and PDF** format.

*Please note:* If you wish to change the frequency of statement generation, please contact our Sales Department via the contact form on our **payout.one** page or at contact@payout.one.

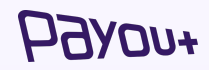

# Design modification: logo insertion in the payment form

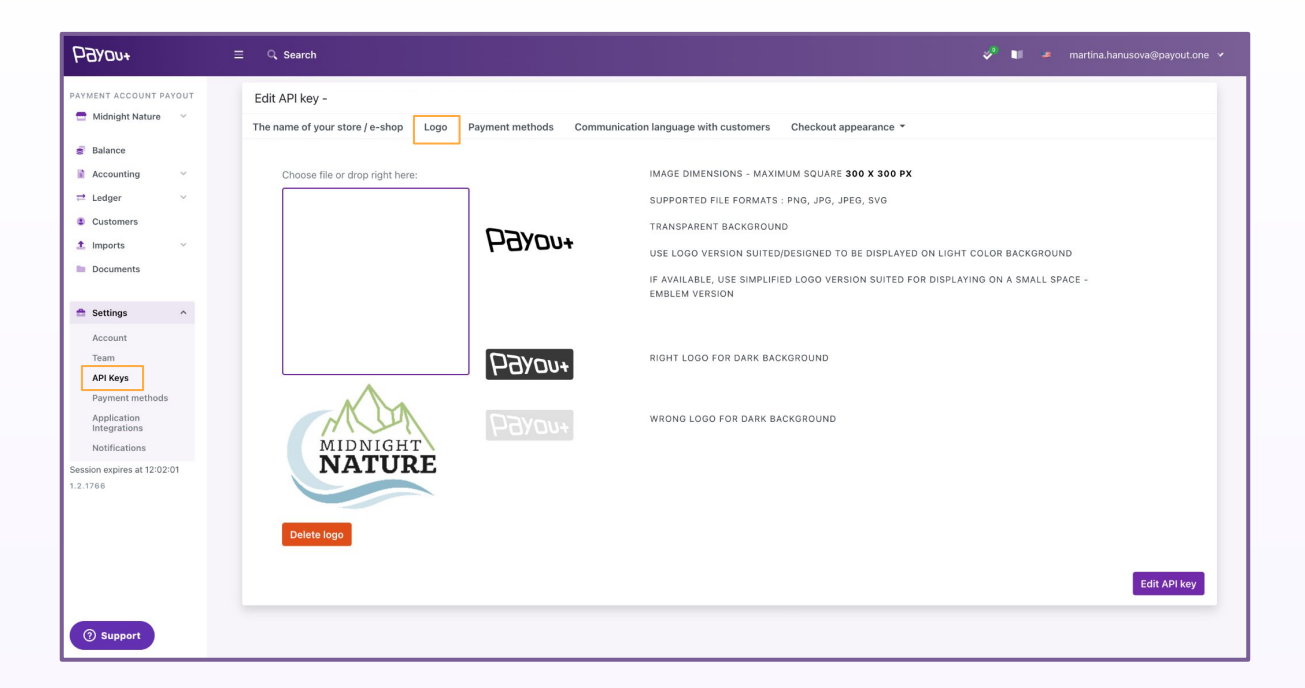

**Please note**: Please follow all recommendations for the correct display of the logo. At the same time, it is possible to have a different logo for each API key.

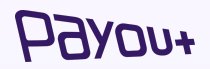

# **Design modification:** modification of payment form colours

| Рауои+                                       | ≡ Q Search                                                        |                                         |                                                 | 💝 💵 🛥 martina.hanusova@p  |
|----------------------------------------------|-------------------------------------------------------------------|-----------------------------------------|-------------------------------------------------|---------------------------|
| PAYMENT ACCOUNT PAYOUT                       | Edit API key -<br>The name of your store / e-shop Logo Payment me | thods Communication language with custo | omers Checkout appearance -                     |                           |
| Balance     Accounting ~                     |                                                                   | Light m                                 | node                                            |                           |
| ≓ Ledger ~                                   |                                                                   | The changes will take effe              | ect within 5 minutes                            |                           |
| Customers                                    | Color                                                             | Background color                        |                                                 |                           |
| Documents                                    | Button color                                                      | Button background color                 | Account, s.r.o.                                 | ( EN                      |
| 🚔 Settings 🔷 ^                               | Button border color                                               | Button hover background color           |                                                 |                           |
| Account<br>Team                              | Button hover border color                                         | Button hover color                      | Secure payment 🖯                                | 10,00 EUR                 |
| API Keys<br>Payment methods                  | Submit button color                                               | Submit button background color          | Pay by card                                     | VISA >                    |
| Application<br>Integrations<br>Notifications | Submit button border color                                        | Anchor color                            | Online payment via bank                         | >                         |
| Session expires at 12:03:36                  | Form background color                                             | Form border color                       |                                                 |                           |
| 1.2.1766                                     | Input color                                                       | Input background color                  | Processed by                                    | Рауоч+                    |
|                                              | Input border color                                                |                                         | By clicking the button to pay, you age<br>Terms | ree to the privacy policy |
|                                              | L.                                                                |                                         |                                                 |                           |
|                                              | Button border size                                                | Form border radius                      | Form border size                                |                           |
| () Support                                   | 0                                                                 | 25                                      | 0                                               |                           |

The Payout payment gateway also allows you to **customize the appearance of the checkout form** according to your preferences.

This modification is possible in the **Settings - API Keys - Appearance of the checkouts** section.

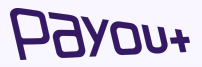

### Logos: placement on your page

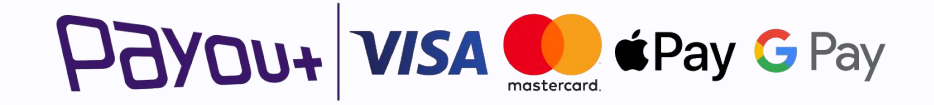

As part of our General Terms and Conditions, each Client is obliged to **place the Payout, VISA and Mastercard logos** on its website without undue delay **after the integration of the Payout Gateway.** The Client is entitled to use the Payout logo in accordance with the terms and conditions communicated by Payout, but in particular is not entitled to change or otherwise interfere with the logo.

HOARDA+

**Examples of existing clients: a** 3-in-1 service that improves financial results and provides various other benefits

#### **Cost-effective** alternative

- Client €2bn, top CEE player
- **Detail** Typically **54% cheaper** than online card transactions.
- Added value

Fixed transaction processing fee

No fees for failed or declined transactions

No chargebacks

# Fast payments in real time

€70m, entertainment

Less time chasing up late or failed payments.

**Quick and easy payment** from the customer without entering card details

Real-time webhooks to confirm payment status

#### Security - lower fraud rates

€0,5m, retail

Error-free authorisation without the need to enter card details

Customers authenticate through their own bank

Deposit made from a verified bank account

Налоп+

Payout is a partner for companies that want to achieve more in their business.

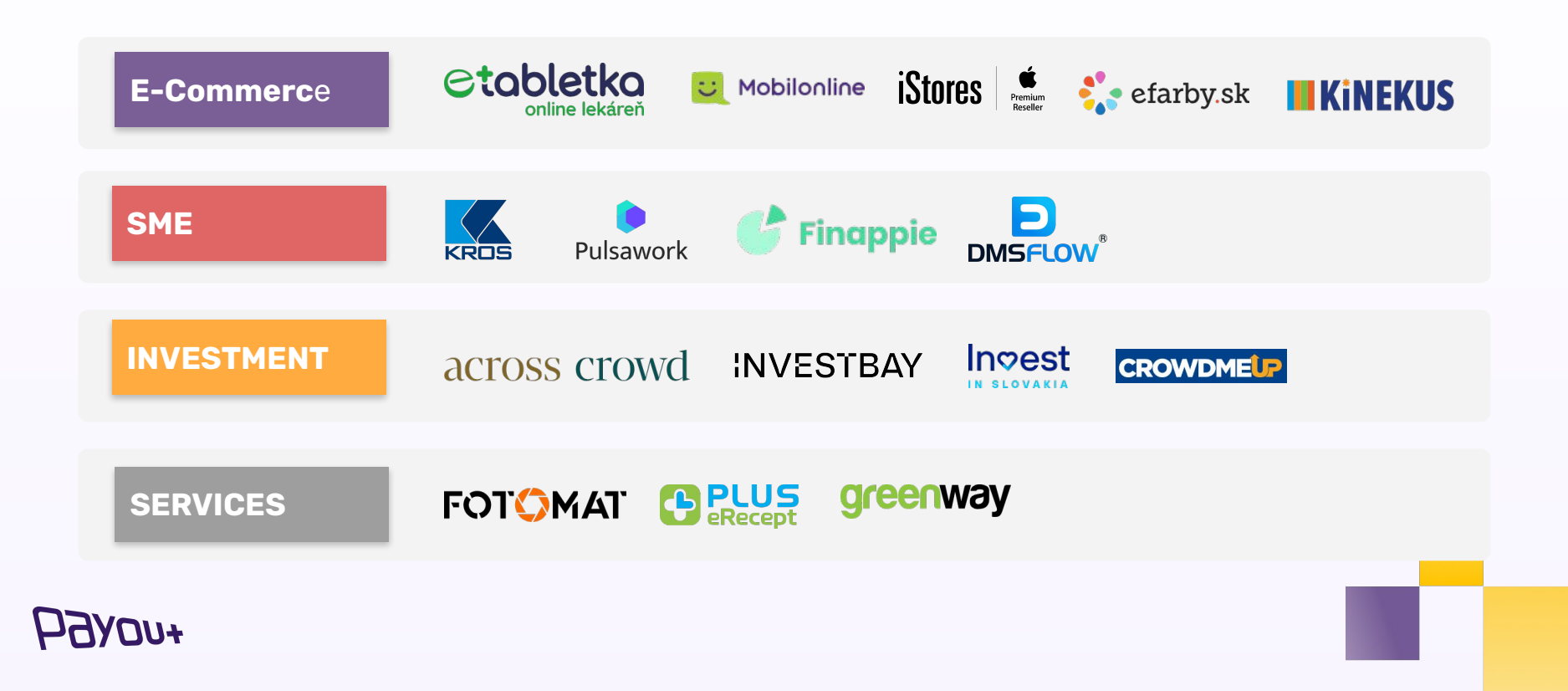

### Let's talk how to create value together

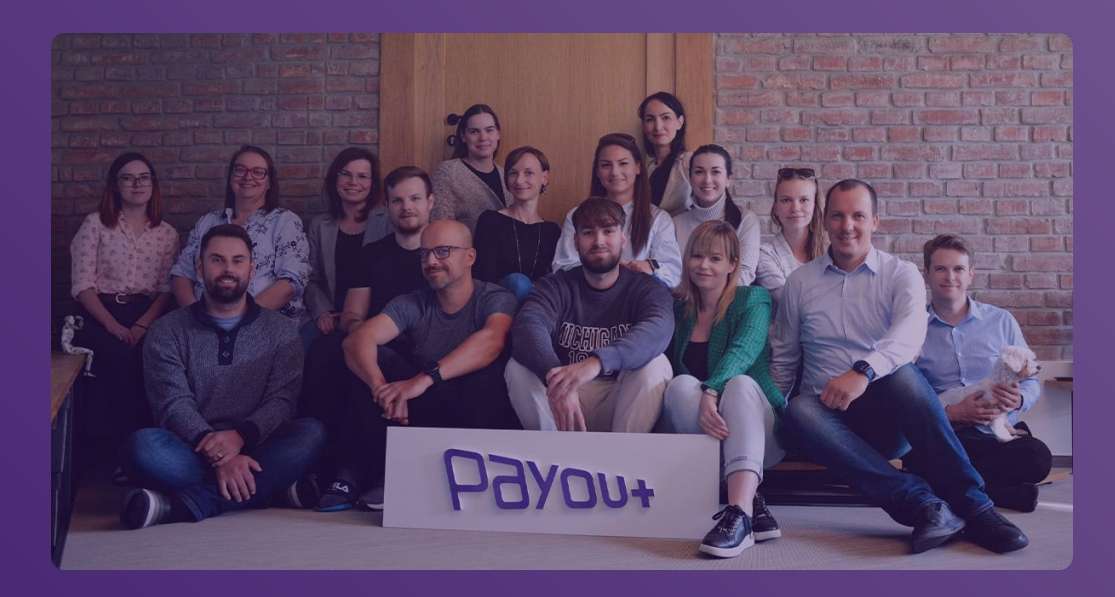

#### Payout Inc.

Headquarters: Juraja Závodského 97/106, 010 04 Žilina, Slovak Republic

Base4work Jurkovičova Tepláreň Bottova 1 811 09 Bratislava, Slovak Republic

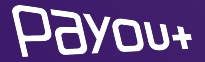